### ■注意事項

 (1) フォントのインストール台数
本製品は、1台の端末のみで使用することを許諾しております。
(2) OS、アプリケーションソフト
「イワタ書体ライブラリー TrueTypeフォント」をご利用頂くには、TrueTypeフォントに 対応しているOS、アプリケーションソフトが必要です。
(3) ユーザー登録
購入後のサポートを適切に行えるよう、ユーザー登録をお願いしております。
弊社ホームページからご登録ください。
https://www.iwatafont.co.jp/contact/user/index.php
ホームページから登録出来ない場合は 03-5820-3169 までお電話にてご連絡ください。

### ■禁止事項

本製品は、以下の条件でのご利用については許諾されておりません。 ご使用になる場合は別途お問い合わせください。

- ・サーバーフォントとしてご使用になる場合
- ・WEBフォントとしてご使用になる場合
- ・TVテロップ作成専用機でご使用になる場合
- ・ゲームソフト内の文字表示用としてご使用になる場合 (パッケージ印刷を除く)
- ・電子書籍、電子新聞など電子出版でご使用になる場合
- ・携帯電話、スマートフォンおよび電子機器の文字表示用としてご使用になる場合

本書は、「イワタ書体ライブラリー TrueTypeフォント」のマニュアルです。 操作手順は、コンピュータの基本操作をご理解頂いていることを前提に記載されて おります。操作詳細については、それぞれのメーカーマニュアルを参照ください。

## ■インストール前の注意

作業を始める前に以下の項目を必ずお読みください。

- ・インストール手順はいずれも同じですが、画面構成はご使用になるOSのバージョンに より異なります。
- ・Administrator(管理者)にてログインして下さい。
- ・インストールを始める前に実行中の全てのアプリケーションを終了させてください。
- ・ウイルスチェックソフトは必ず終了させてください。
- ・スクリーンセーバー等はインストール中に起動しないよう停止させてください。
- ・アンインストールやインストール中のメッセージについては、CD-ROMに収容されている「お読みください.txt」を参照ください。

# Windows 10/11 のインストール方法

① フォントCD-ROMをCDドライブにセットします。

- ② セットしたCD-ROMを開き、インストールするフォントファイル (\*.ttc又は\*.ttf)を選択します。(フォントファイル名はCD-ROMに収録されている『お読みください.txt』を参照ください。)
- ③ 選択したファイル上でマウスの右ボタンをクリックし、表示された コンテキストメニューから[すべてのユーザーに対してインストール] を選択します。

※ご注意 [インストール]も選択可能ですが、管理者以外でログインした場合に フォントが表示されない現象が起こります。

④ インストールが始まり、Fontフォルダにフォントファイルが作成されます。

⑤ CD-ROMをCDドライブから取り出し、Windowsを再起動します。

### Windows 7/8.1 のインストール方法

① フォントCD-ROMをCDドライブにセットします。

- ② セットしたCD-ROMを開き、インストールするフォントファイル (\*.ttc又は\*.ttf)を選択します。(フォントファイル名はCD-ROMに収録されている『お読みください.txt』を参照ください。)
- ③ 選択したファイル上でマウスの右ボタンをクリックし、表示された コンテキストメニューから[インストール]を選択します。
- ④ インストールが始まり、Fontフォルダにフォントファイルが作成されます。

⑤ CD-ROMをCDドライブから取り出し、Windowsを再起動します。